- En primer lugar Arrancamos con desde el cd.
- En caso de hacelo desde la maquitna virtual también se puede hacer desde la iso sin neceidad de guemar un cd.
- Lo primeroq ue nos aparece tras arrancar desde el cd es la selección del idioma.

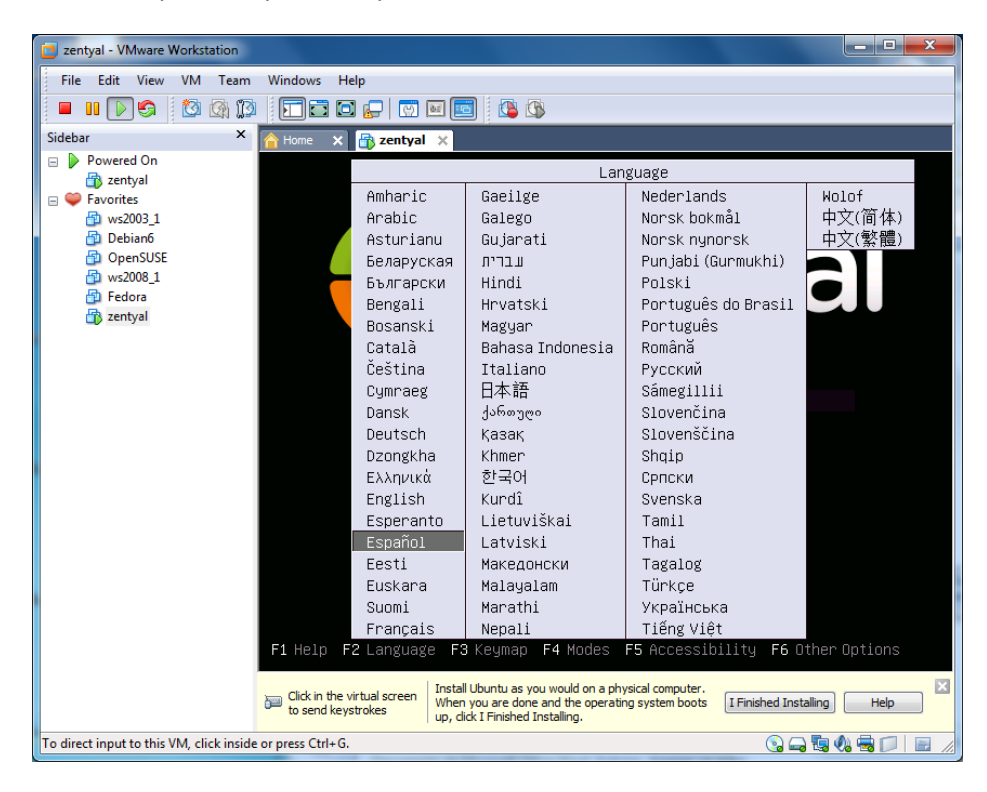

Pulsamos la primara opción para iniciar el asistente de instalación.

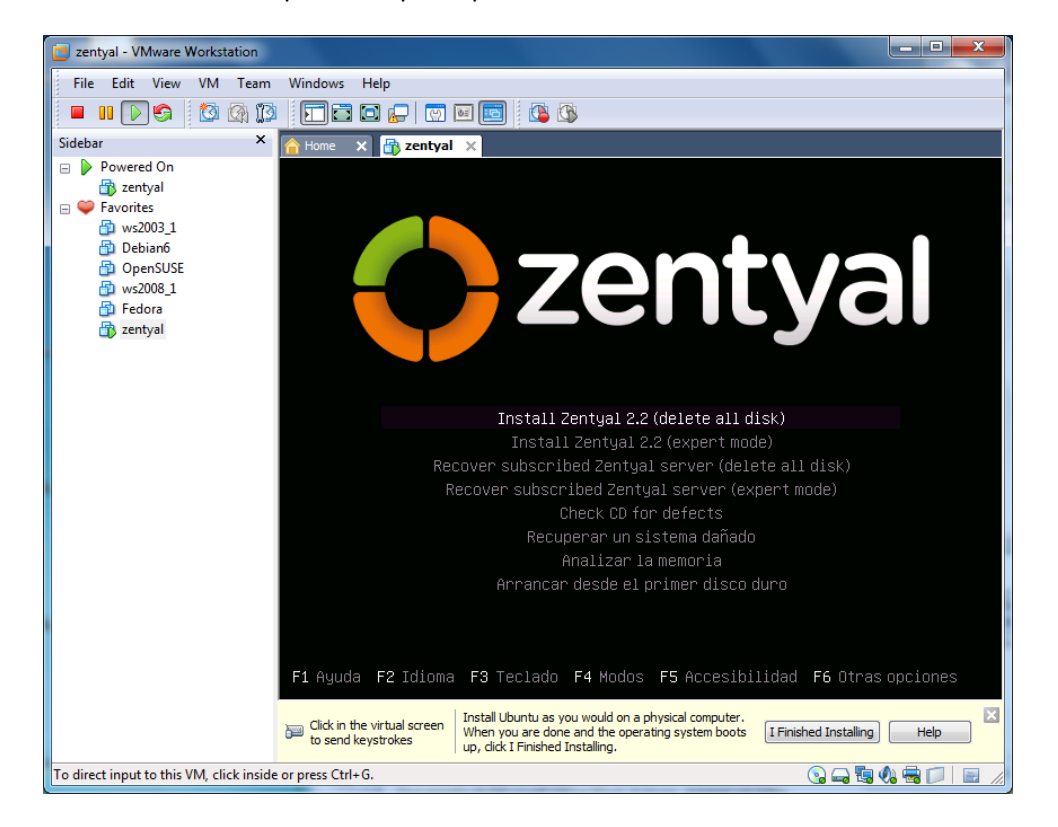

• Menú principal del instalador. Detección del teclado.

| 🔁 zentyal - VMware Workstation                                                                                                    |                                                                                                    |  |  |  |  |
|----------------------------------------------------------------------------------------------------|----------------------------------------------------------------------------------------------------|--|--|--|--|
| File Edit View VM Team                                                                                                    | Windows Help                                                                                                    |  |  |  |  |
| 🗖 🗉 🕞 🧐 🔯 🕅                                                                                                    |                                                                                                    |  |  |  |  |
| Sidebar ×                                                                                                    | Ame 🗙 📆 zentyal 🗙                                                                                                    |  |  |  |  |
| <ul> <li>Powered On</li> <li>rentyal</li> <li>rentyal</li> <li>ws2003_1</li> <li>Debian6</li> <li>OpenSUSE</li> <li>ws2008_1</li> <li>Fedora</li> <li>rentyal</li> </ul> | [!] Menú principal del instalador de Ubuntu<br>Puede probar que su modelo de teclado sea detectado pulsando una<br>serie de teclas. Si no desea hacer esto, podrá seleccionar su modelo<br>de teclado de una lista.            |  |  |  |  |
|                                                                                                    | 2Detectar la disposicion del teclado?<br><retroceder> <sí> <no></no></sí></retroceder>                                                                                                    |  |  |  |  |
|                                                                                                    | <tab> mueve; <espacio> selecciona; <intro> activa un botón<br/>Click in the virtual screen<br/>to send keystrokes Un boto are done and the operating system boots<br/>up, click I Finished Installing.</intro></espacio></tab> |  |  |  |  |
| To direct input to this VM, click inside                                                                                                    | e or press Ctrl+G. 🕜 🛶 🖏 🖏 🗇 📄 🍃                                                                                                    |  |  |  |  |

• Seleccionamos teclado: España

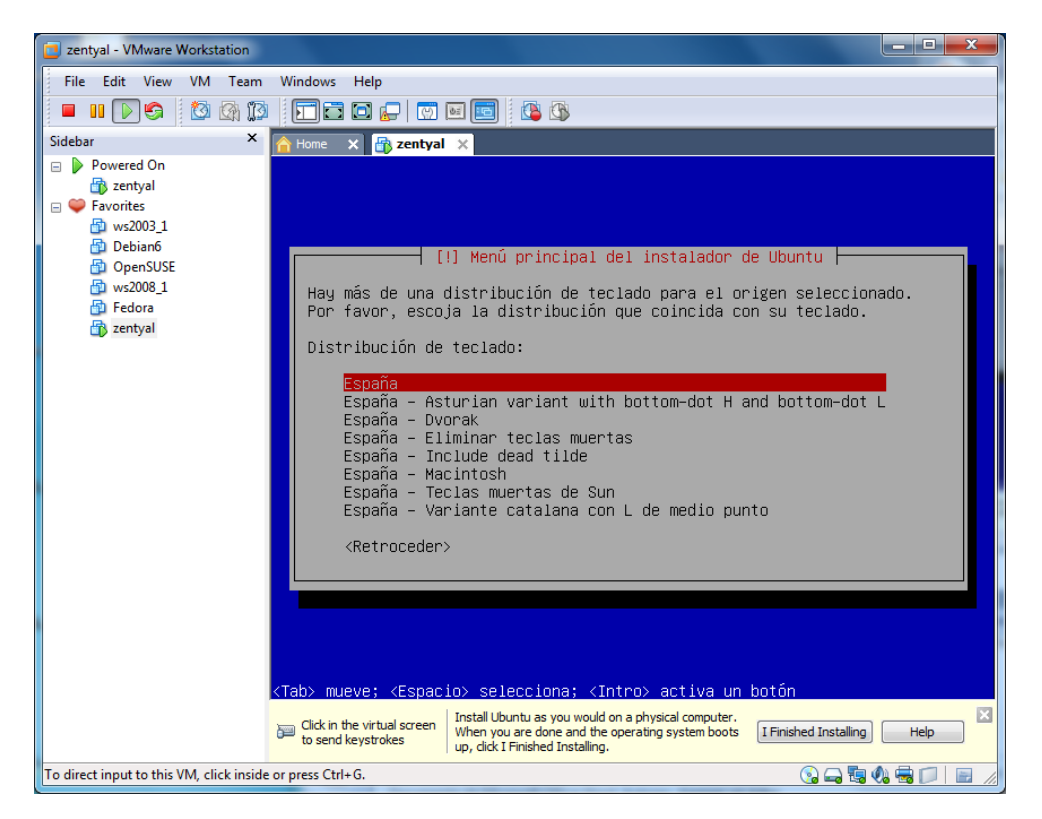

• Cargan componentes típicos.

| 🔁 zentyal - VMware Workstation                                                                                                    |                                                |                                                                                                    |                            |
|----------------------------------------------------------------------------------------------------|------------------------------------------------|----------------------------------------------------------------------------------------------------|----------------------------|
| File Edit View VM Team                                                                                                    | Windows Help                                   |                                                                                                    |                            |
| 🗖 🖬 🕟 🧐 🔯 🕅                                                                                                    |                                                | I 🔤 🚺 🚯                                                                                                    |                            |
| Sidebar ×                                                                                                    | 숨 Home 🗙 📑 zentyal                             | ×                                                                                                    |                            |
| <ul> <li>Powered On</li> <li> <sup>™</sup> zentyal     </li> <li> <sup>™</sup> Favorites         <sup>™</sup> ws2003_1         <sup>™</sup> Debian6         <sup>™</sup> OpenSUSE         <sup>™</sup> ws2008_1         <sup>™</sup> Fedora     </li> </ul> |                                                |                                                                                                    |                            |
| 🔂 zentyal                                                                                                    |                                                |                                                                                                    |                            |
|                                                                                                    |                                                | 🕂 Cargando componentes adicional                                                                                                    | les                        |
|                                                                                                    |                                                | 24%                                                                                                    |                            |
|                                                                                                    | Descargando parti                              | man-auto                                                                                                    |                            |
|                                                                                                    |                                                |                                                                                                    |                            |
|                                                                                                    |                                                |                                                                                                    |                            |
|                                                                                                    |                                                |                                                                                                    |                            |
|                                                                                                    | Click in the virtual screen to send keystrokes | Install Ubuntu as you would on a physical computer.<br>When you are done and the operating system boots<br>up, click I Finished Installing. | I Finished Installing Help |
| To direct input to this VM, click inside                                                                                                    | e or press Ctrl+G.                             |                                                                                                    | 😧 🛶 🖏 🍕 📁 📄 🖉              |

• Ponemos nombre a la maquina, en nuestro casa o bien zentyal o josejimenez.

## [INSTALACIÓN DE ZENTYAL]

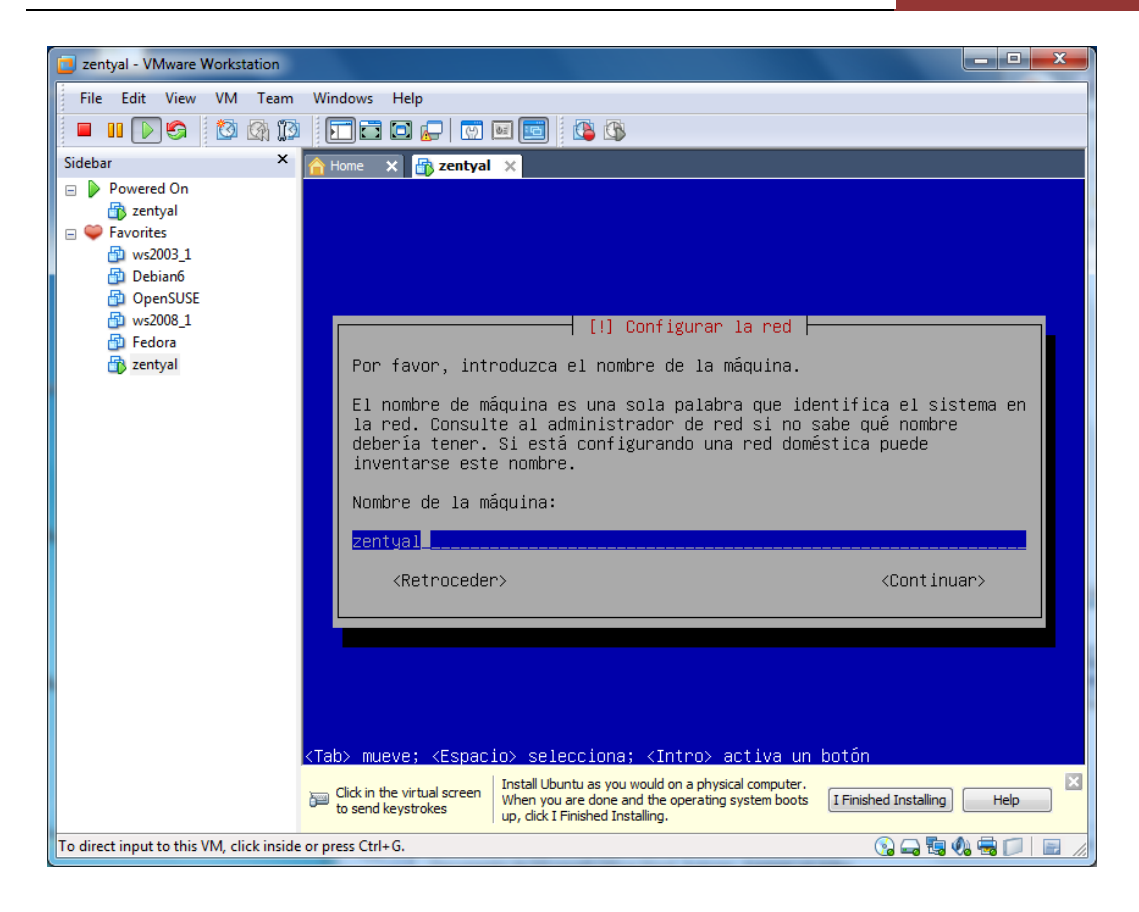

• Configuración de reloj.

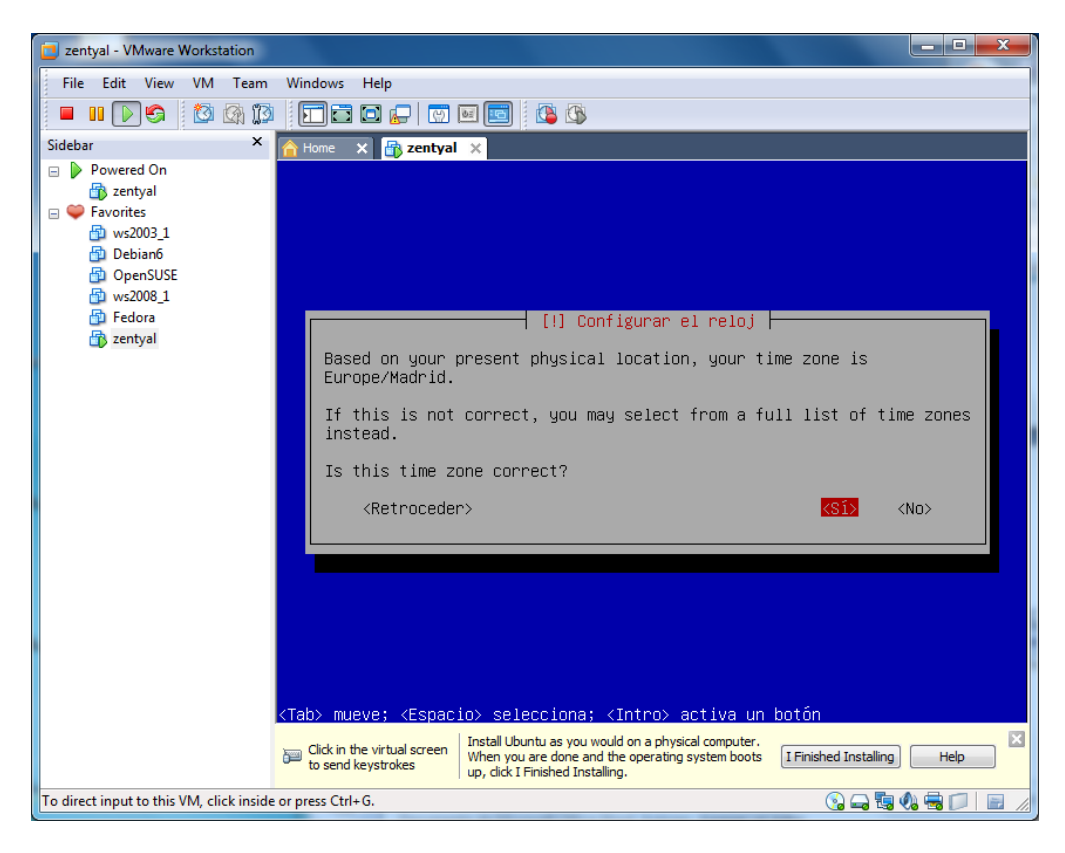

## [INSTALACIÓN DE ZENTYAL]

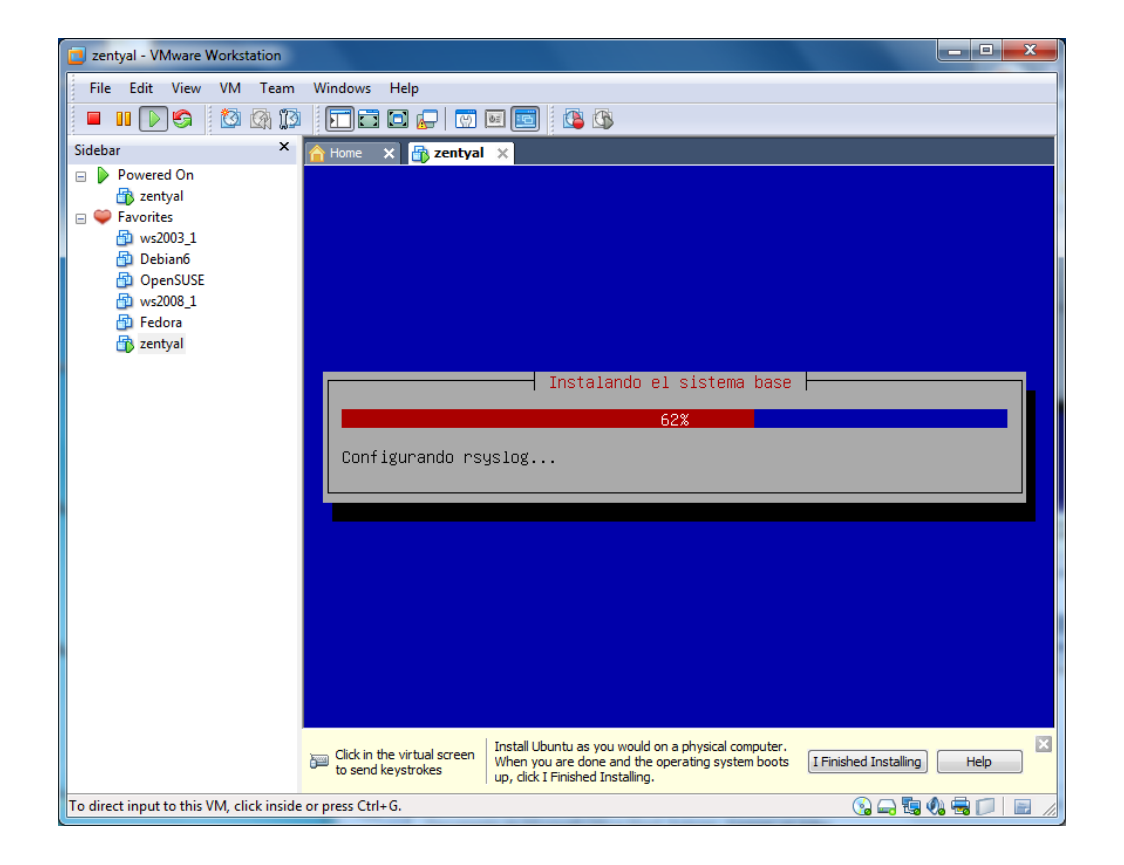

• Seguidamente nos pide escribir el nombre de usuario: josejimenez

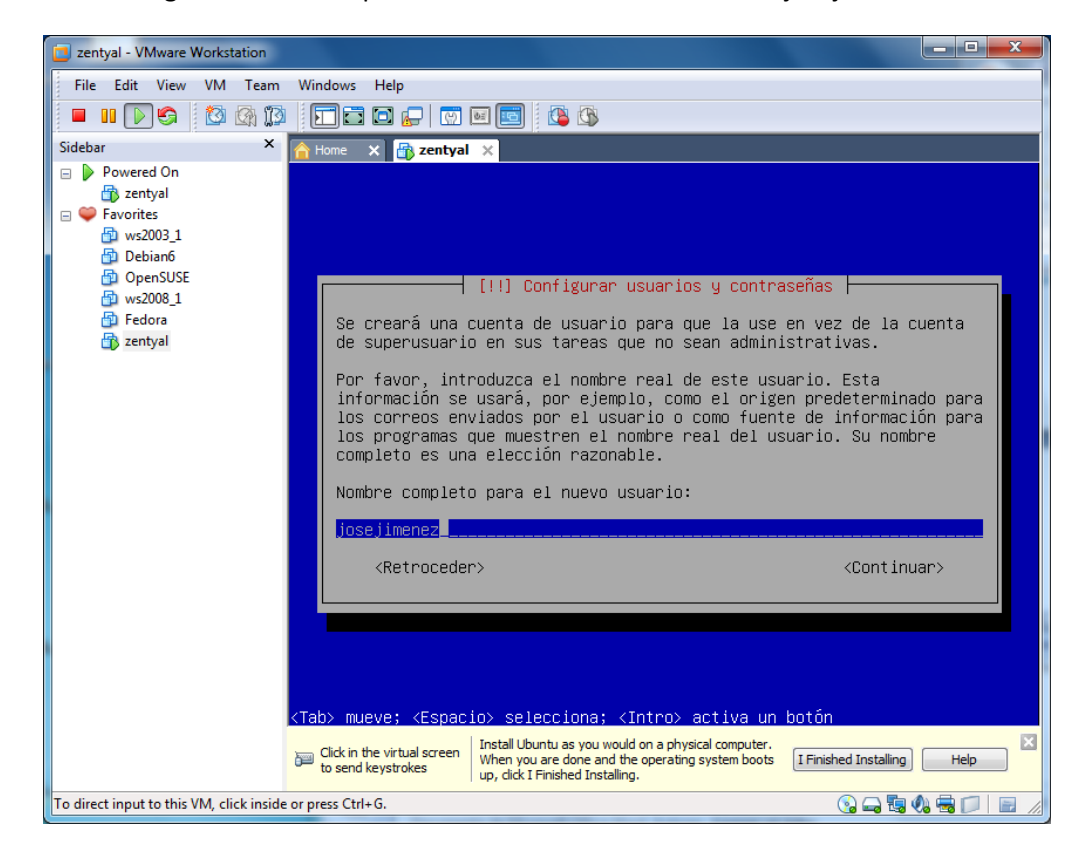

• A continuación nos solicita una clave para el usuario anterior.

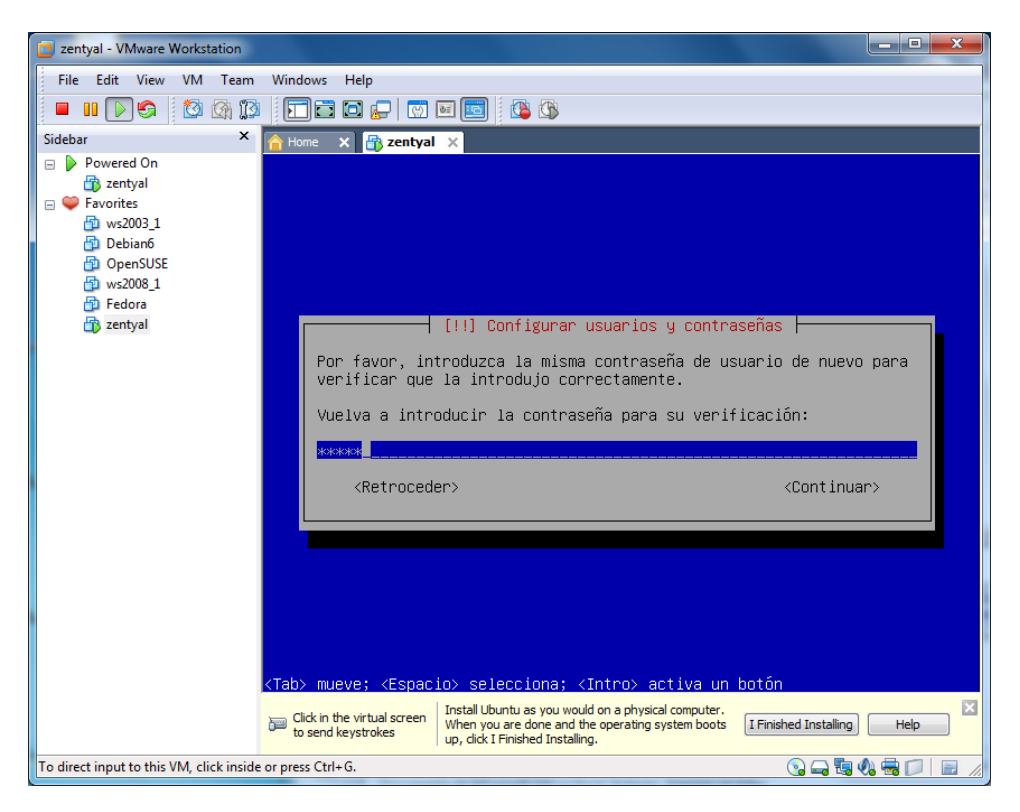

• Ya tenemos instalado zentyal en nuestra máquina, únicamente nos queda reiniciar el sistema.

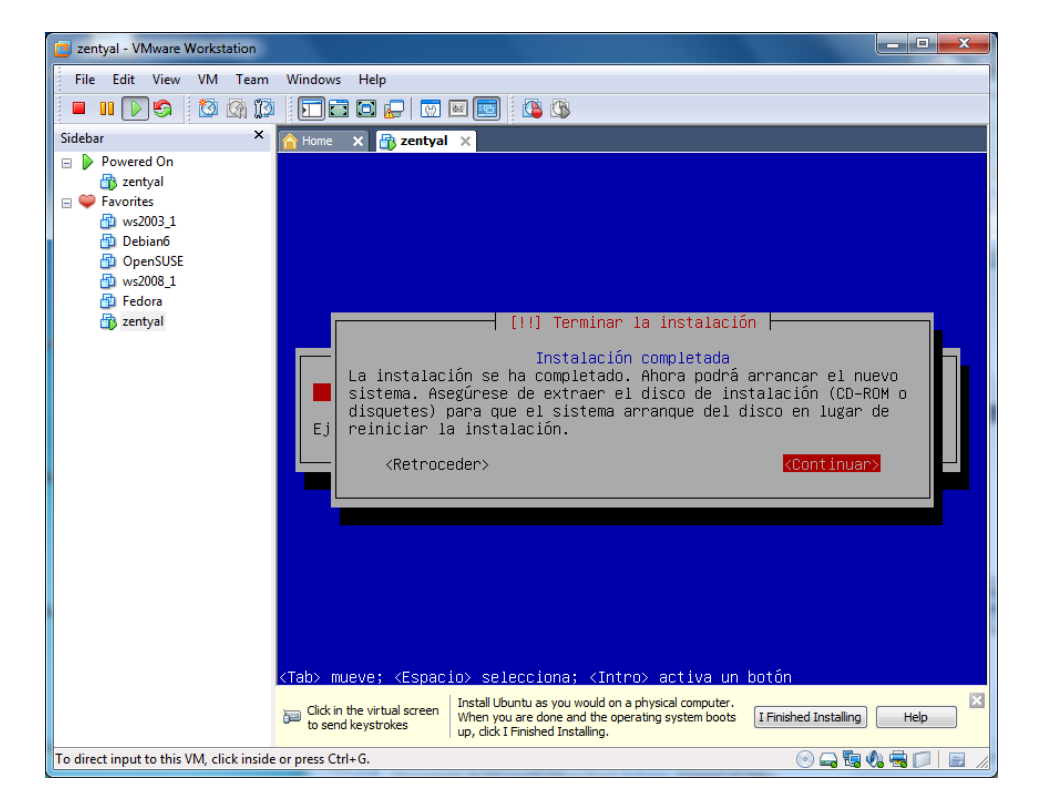

YA TENEMOS ZENTYAL EN NUESTRA MÁQUINA.

| zentyal - VMware Workstation             |                                                |                                                                                                    |                              |
|------------------------------------------|------------------------------------------------|----------------------------------------------------------------------------------------------------|------------------------------|
| File Edit View VM Team                   | Windows Help                                   |                                                                                                    |                              |
| 🗖 🛛 🕞 🌍 🖓 🕅                              |                                                | 🖬 🔟 🥵 🚯                                                                                                    |                              |
| Sidebar ×                                | 숨 Home 🗙 📑 zentyal                             | *                                                                                                    |                              |
| Powered On                               |                                                |                                                                                                    |                              |
| E Savorites                              |                                                |                                                                                                    |                              |
| ws2003_1                                 |                                                |                                                                                                    |                              |
| Debianb                                  |                                                |                                                                                                    |                              |
| 🔂 ws2008_1                               |                                                |                                                                                                    |                              |
| Fedora                                   |                                                |                                                                                                    |                              |
| 2 Zentyar                                |                                                |                                                                                                    |                              |
|                                          |                                                |                                                                                                    |                              |
|                                          |                                                | zentyal                                                                                                    |                              |
|                                          |                                                | -                                                                                                    |                              |
|                                          |                                                |                                                                                                    |                              |
|                                          |                                                |                                                                                                    |                              |
|                                          |                                                |                                                                                                    |                              |
|                                          |                                                |                                                                                                    |                              |
|                                          |                                                |                                                                                                    |                              |
|                                          |                                                |                                                                                                    |                              |
|                                          |                                                |                                                                                                    |                              |
|                                          |                                                |                                                                                                    |                              |
|                                          |                                                |                                                                                                    |                              |
|                                          | Click in the virtual screen to send keystrokes | Install Ubuntu as you would on a physical computer.<br>When you are done and the operating system boots<br>up, dick I Finished Installing. | [I Finished Installing] Help |
| To direct input to this VM, click inside | 💿 🛶 🖫 🍓 🚍 📁  🖉                                 |                                                                                                    |                              |